ShiftedIonsFinder (Version 1.1.6) User's Manual

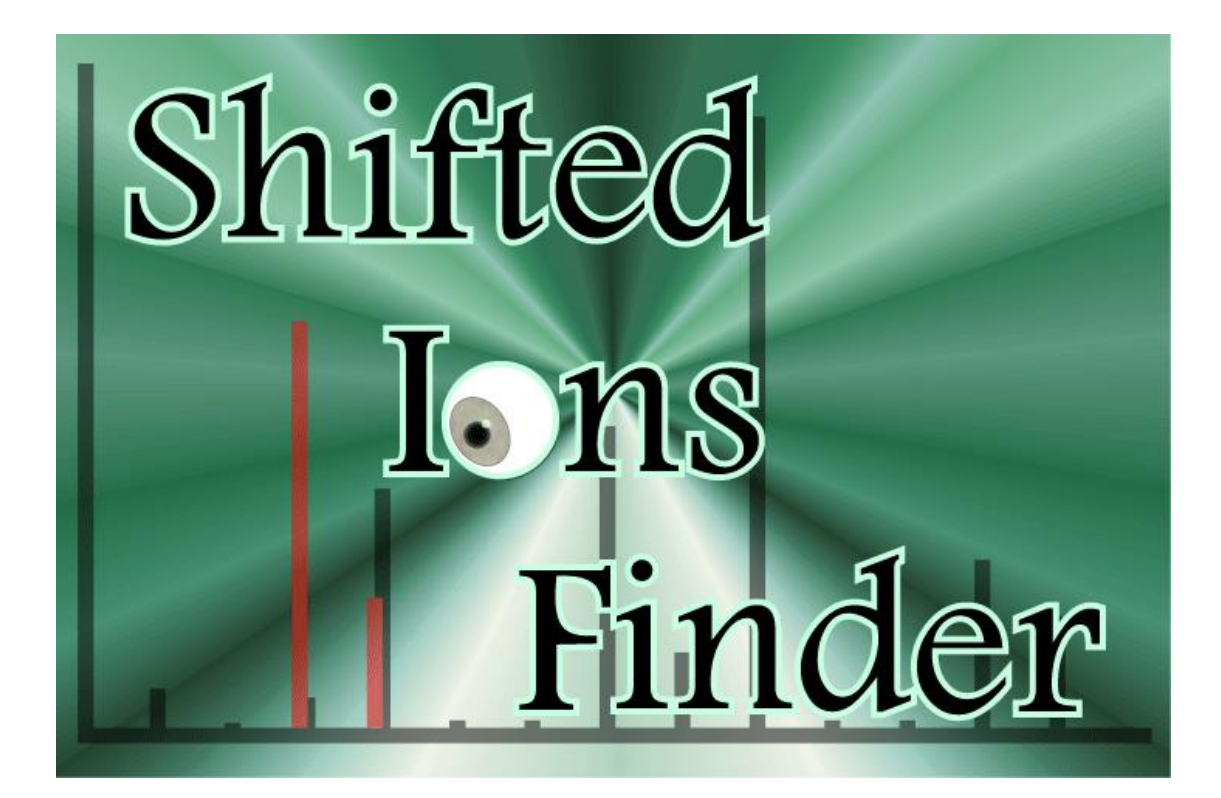

#### <Introduction>

In mass spectrometry-based metabolomics, it is important that the elemental composition is estimated from the accurate mass values of all the detected peaks and that the annotation of a compound is performed by comparing its analytical data with that of authentic chemicals or compounds in public databases. However, when the intensity of a detected peak is not within an appropriate range, a deviation (error) from the accurate mass occurs, and it may not be possible to estimate the elemental composition accurately. This problem tends to occur in particular when analyzing biological samples, because the quantities of the compounds contained in a sample differ widely. A technique for solving this problem is to label the biological sample externally with a stable isotope and estimate the elemental composition at a very reliable level using as an index the number of stable isotopes incorporated in the compound.

The ShiftedIonsFinder is an analytical tool (GUI program) for finding peaks having specified mass differences by comparing the mass spectra in two data sets obtained using chromatography-accurate mass spectrometry. This tool enables the user to select candidate labeled peaks by comparing a sample that is externally labeled with a stable isotope with an unlabeled sample. It is also easy to select peaks that may have been modified by hydration, glycosylation, or acylation. Since the search results can be output in Excel or text file format, the user can perform further analysis or edit the list as needed.

The tool is compatible with the output file of the LC-MS analytical tool for metabolomics, PowerGet, which is available at KOMICS (http://www.kazusa.or.jp/komics/). Since it prepares text files that follow a prescribed format, it also supports analyzed data produced by other software programs. Therefore, the user can perform a peak search using this software alone after performing peak picking, peak alignment, and database searching using other types of software. Furthermore, because the search is basically performed using only accurate mass values, the tool is also compatible with analysis data produced using other (chromatography) mass spectrometers, and thus its use is not limited only to LC-MS.

The tool was previously called Metaboloblast, but was renamed ShiftedIonsFinder upon general publication.

# Contents

| <search overview="" system=""></search>                              | 5  |
|----------------------------------------------------------------------|----|
| - Search Process Flow                                                | 5  |
| <setup></setup>                                                      | 7  |
| - Operating Environment                                              | 7  |
| - Installing ShiftedIonsFinder                                       | 7  |
| - Uninstalling ShiftedIonsFinder                                     | 7  |
| <preparing data="" import="" in="" search="" used=""></preparing>    | 8  |
| - When Using PowerGet                                                | 8  |
| - When Not Using PowerGet                                            | 8  |
| <memory and="" setup="" startup=""></memory>                         | 9  |
| - Memory Setup                                                       | 9  |
| - Starting Up ShiftedIonsFinder for a Windows User                   | 9  |
| - Starting Up ShiftedIonsFinder for a Macintosh User                 | 9  |
| <screen configuration=""></screen>                                   | 10 |
| - Configuration of Main Frame                                        | 10 |
| - Configuration of Menu Bar                                          | 10 |
| - Configuration of Data Display Tab Panel                            | 11 |
| <import data="" input=""></import>                                   | 12 |
| - Import Data Input                                                  | 12 |
| <management data="" element="" of=""></management>                   | 14 |
| - Editing Element Data                                               | 14 |
| - Adding Element Data                                                | 15 |
| - Deleting Element Data                                              | 16 |
| <search conditions="" setup=""></search>                             | 17 |
| - Setting the Element Data                                           | 17 |
| - Setting the Max.Fold                                               | 17 |
| - Setting the m/z Dif                                                | 17 |
| - Setting the RT Dif                                                 | 18 |
| <search and="" execution="" format="" results="" search=""></search> | 19 |
| - Search Execution Method                                            | 19 |
| - Search Results Format                                              | 20 |
| <join result="" search="" the=""></join>                             | 21 |
| <output of="" results="" search=""></output>                         | 24 |

| - Output as Excel Format     | 24 |
|------------------------------|----|
| - Output as Text Format      | 25 |
| <terms of="" use=""></terms> |    |

#### <Search System Overview>

In this section, the process flow according to which this application software searches for peaks that have specified mass differences is described. The data that are the object of comparison are called the import data, and are called "basic samples" or "shifted samples" depending on the respective application. Furthermore, the data that describe the specified mass difference are called "element data." The three parameters that are set and used in the search are the multiple (Max. Fold), the mass-to-charge ratio (m/z) difference threshold (m/z Dif), and the retention time difference threshold (RT Dif).

For example, when searching for peaks labeled with a stable isotope, the unlabeled sample is the basic sample, the sample externally labeled with a stable isotope is the shifted sample, and the mass difference between the principal isotope and the stable isotope used in labeling is the element data. The multiple is the estimated maximum number of stable isotope atoms incorporated in the compound, and the m/z Dif and RT Dif are the allowable limits of error.

#### - Search Process Flow -

- 1. The hypothetical m/z value (Mass<sub>hyp</sub>, M<sub>bn,f</sub>) is calculated by adding the m/z value of the selected element data to the m/z value of ions (M<sub>bn</sub>) present in the basic sample. Mass<sub>hyp</sub> is calculated for each respective value from zero to the value set by the multiple (Max.Fold, F).
- 2. A search is performed to determine whether the calculated  $Mass_{hyp}$  is present in the shifted sample ( $M_{sn}$ ).
- 3. Filters are applied using the m/z Dif (m or m') and RT Dif (t) values that were set.
- 4. The search results are displayed.

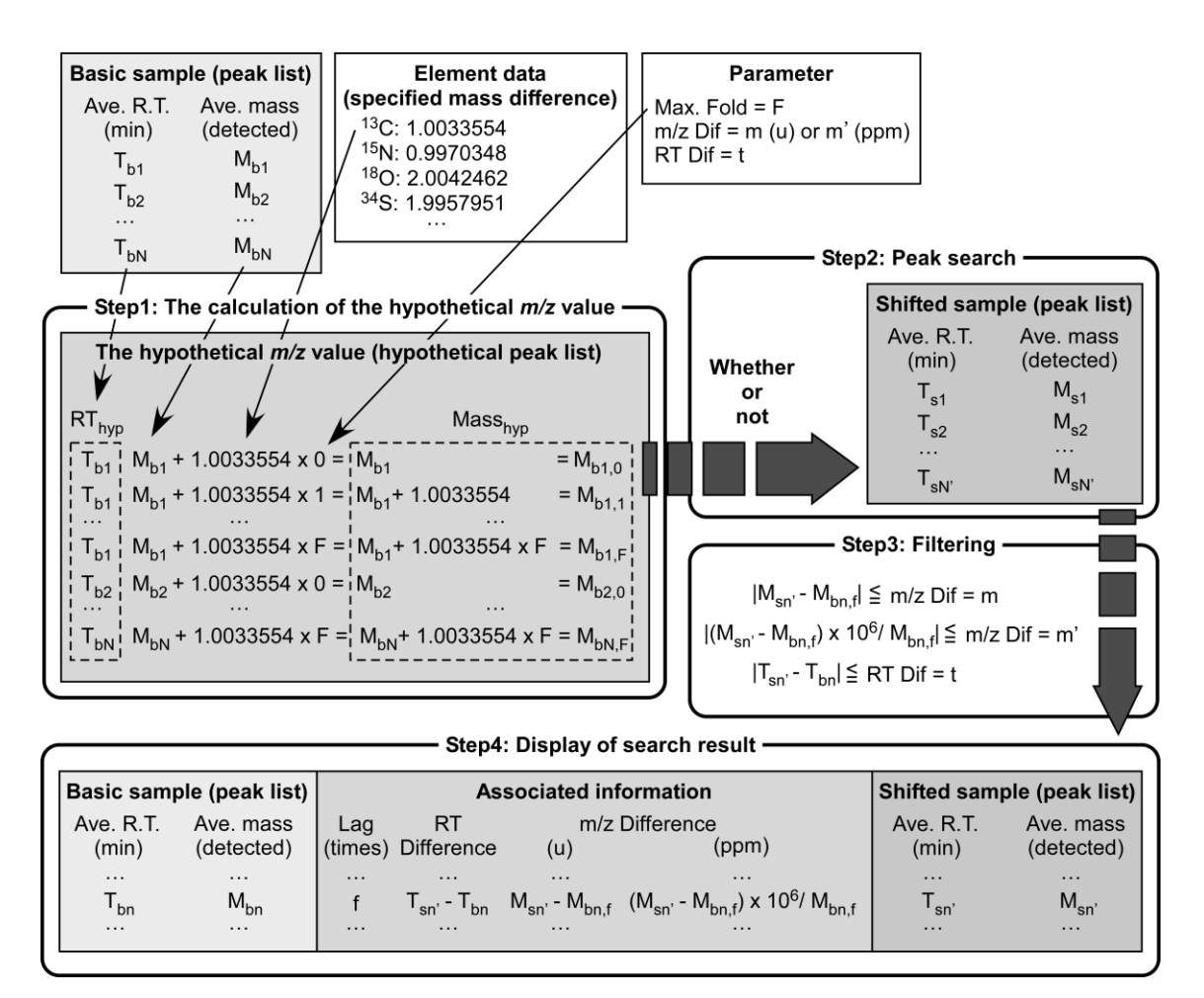

Overview of the search process flow

#### <Setup>

In this section, the operating environment and methods for installing and uninstalling this application software are described.

# - Operating Environment -

The application software was developed using the Java programming language. The Java Runtime Environment (JRE) is required to run a Java program. The JRE must be installed in PC environments where it has not already been installed or where an earlier version than JRE version 1.6.0\_10 set forth in this specification is installed. The recommended environment is as follows:

OS:Windows XP or above, MacOS X (ver. 10.9 was used for an operation check)CPU:Intel Core 2 Duo equivalent or aboveMemory:512 MB or above (depending on processed files)Java:JRE Version 1.6.0\_10 or above

#### - Installing ShiftedIonsFinder -

The application software is installed by decompressing the downloaded compressed file and locating the installation folder called "ShiftedIonsFinder" on a local drive (any location). The installation folder contains the following folders.

| config:         | This is a folder for storing basic information. A file called "atom.txt" (editable |
|-----------------|------------------------------------------------------------------------------------|
|                 | by Element Manager), which contains the element data used in the search, is        |
|                 | saved in this folder.                                                              |
| doc:            | This is a folder for storing the manual and the templates used in the creation of  |
|                 | import data and created import data. However, created import data do not           |
|                 | necessarily have to be saved in this folder, but can be saved in any location.     |
| img:            | Images such as the ShiftedIonsFinder logo are stored in this folder.               |
| lib:            | Programs required for startup are stored in this folder.                           |
| launch.bat:     | Starts up ShiftedIonsFinder for a Windows user when double-clicked.                |
| launch.command: | Starts up ShiftedIonsFinder for a Macintosh user when double-clicked.              |

#### - Uninstalling ShiftedIonsFinder -

The application software is uninstalled by deleting the installation folder that was located on a local drive (any location).

#### <Preparing Import Data Used in Search>

In this section, the preparation of data for use in this application software is described. The import data used in the search function in this application software must be prepared as a text file (tab-delimited format). Further, the values of "Ave. mass (detected)" and "Ave. R.T. (min)" must be prepared as items used in computation, where Ave. mass (detected) is the m/z value of the detected ions, and Ave. R.T. (min) is the retention time. The names of these columns must not be changed because calculations in this application software are performed based on their recognition. In analyses such as in-fusion analysis, an arbitrary numeric value must be entered for Ave. R.T. (min), even when there is no retention time. As a precaution, please make sure that the two import data to be compared are in the same format. Details for preparing data when either PowerGet or other programs are used are given separately below.

#### - When Using PowerGet -

Please refer to the PowerGet manual for details on using PowerGet. An example of outputting data from PowerGet is described below, as well as a precautionary note.

- 1. From the [File] menu, select [Output...], and on the [List] tab, check all boxes in [Alignment:] and [Samples:].
- 2. Select [Each Sample] from [Group by:], and click the [Save As...] button to output the file.
- 3. Open the output file in Excel, and save it as a tab-delineated text file to any location. We recommend that you do not delete columns not used in the analysis at this stage, but wait until after the search is finished. The data preparation is now complete.

Note; The name or order of the columns on PowerGet is sometimes changed with upgrade.

#### - When Not Using PowerGet -

As described above, the Ave. mass (detected) and Ave. R.T. (min) columns are required. A recommended template is provided in the form of an Excel file in the data folder. It is recommended that you use this template when performing this operation for the first time.

- 1. Open the recommended template file in the data folder.
- 2. Enter values in the corresponding columns of the template.
- Output the template to any location as a tab-delineated text file. We recommend that you do not delete columns not used in analysis at this stage, but wait until after the search is finished. The data preparation is now complete.

#### <Memory Setup and Startup>

In this section, the memory set up and startup procedures are described.

#### - Memory Setup -

A large amount of memory is used if a large quantity of data is processed. You can set the memory size in accordance with the PC environment. In the initial setup, the maximum memory is set to 1 GB (-Xmx1G).

- 1. In a text editor, open "launch.bat" located in the installation folder.
- 2. Overwrite the maximum memory size set in the -Xmx option, and save.

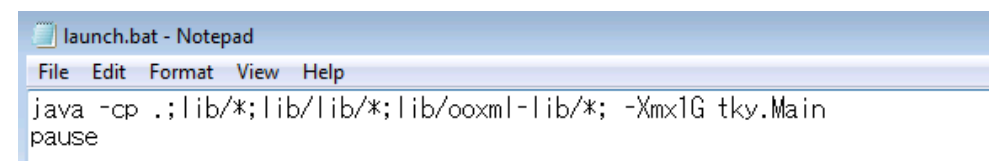

#### - Starting Up ShiftedIonsFinder for a Windows User-

1. Double click "launch.bat" in the installation folder. After the splash screen is shown, the main frame is displayed.

## - Starting Up ShiftedIonsFinder for a Macintosh User-

1. Double click "launch.command" in the installation folder. After the splash screen is shown, the main frame is displayed.

\*If it doesn't work when you double click "launch.command".

- 1. Open the "terminal". [Application] > [Utilities] > [terminal]
- 2. Enter "chmod +x launch.command" and perform it.
- 3. Double click "launch.command" in the installation folder. After the splash screen is shown, the main frame is displayed.

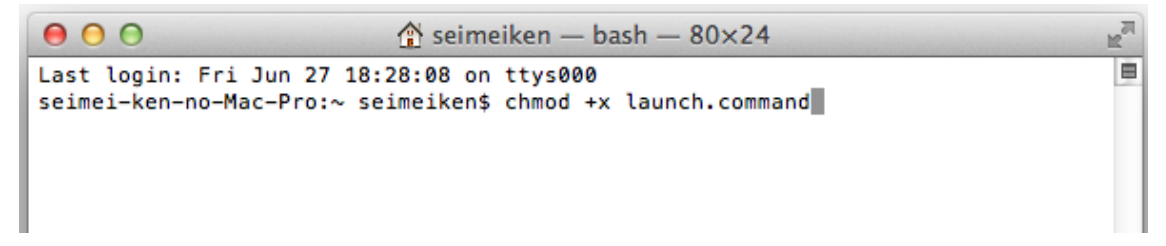

#### <Screen Configuration>

In this section, the screen configuration is described.

#### - Configuration of Main Frame -

| ShiftedIonsFinder  |     |
|--------------------|-----|
| File Tool Help     |     |
| 2)Basic Sample     | (3) |
| Shifted Sample     |     |
|                    |     |
|                    |     |
|                    |     |
|                    |     |
|                    |     |
|                    |     |
|                    |     |
|                    |     |
|                    |     |
|                    |     |
|                    |     |
| m/z Dif            |     |
| 0.005 unit ppm 0.3 |     |

(1) Menu bar: This is the menu for file management and other tasks.

(2) Search conditions setup panel: This is the panel where search conditions are set.

(3) Data display tab panel: This is the tab panel where import data and search results are displayed.

#### - Configuration of Menu Bar -

[File]

[Import]: Menu for importing import data used in the search.

\* Details are described in a separate section.

[Export]: Menu for writing search results.

\* Details are described in a separate section.

[Element Manager]: Menu for managing element data used in the search.

\* Details are described in a separate section.

[Exit]: Menu for quitting ShiftedIonsFinder.

# [Tool]

[Join Files]: Menu for joining multiple search results.

\* Details are described in a separate section.

# [Help]

[Open Manual]: Menu for displaying manual of ShiftedIonsFinder.

[About]: Menu for displaying version information of ShiftedIonsFinder.

| 8              |                     |                    | 1             |
|----------------|---------------------|--------------------|---------------|
| Basic Sampl    | е ———               |                    |               |
|                | (1) 12C-unlabeled_M | edicago_Leaf.txt   |               |
| Shifted Sam    | ple                 |                    |               |
| (2)13C-labeled | _Medicago_Leaf.txt  |                    |               |
| Element        | Max.Fold            | (5) <sub>Add</sub> | (6)<br>Remove |
|                | 5                   | Ę                  |               |
|                |                     |                    |               |
|                |                     |                    |               |
|                |                     |                    |               |
|                |                     |                    |               |
|                |                     |                    |               |
|                |                     |                    |               |
|                |                     |                    |               |
|                |                     |                    |               |
|                |                     |                    |               |
| m/z Dif        |                     | RT Dif             | (9)           |
| 0.005          | unit ppm            | 0.3                | START         |

#### -Configuration of Search Conditions Setup Panel-

- (1) Space where the file name of the basic sample that was input is displayed.
- (2) Space where the file name of the shifted sample that was input is displayed.
- (3) Selection menu for setting element data.
- (4) Box in which the value of multiple is entered.
- (5) Button for adding (3) and (4).
- (6) Button for deleting (3) and (4).
- (7) Box in which the value of m/z Dif is entered.
- (8) Box in which the value of RT Dif is entered.
- (9) Button for starting search.
- \* (1) and (2) are not displayed before input.
- \* Details are described in a separate section.

#### - Configuration of Data Display Tab Panel -

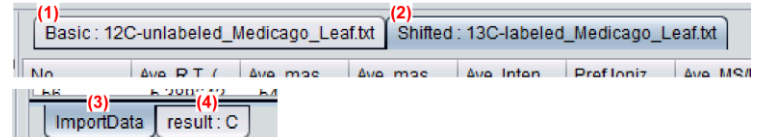

- (1) Tab that displays the basic sample information that was input.
- (2) Tab that displays the shifted sample information that was input.
- (3) Tab that displays the shifted sample data that was input.
- (4) Tab that displays the search results data.
- \* Details are described in a separate section.

#### <Import Data Input>

In this section, we describe how to input import data.

# - Import Data Input -

1. From the [File] menu, select [File Import].

| File | Tool   | Help    |
|------|--------|---------|
| Fil  | e Impo | ort     |
| Fil  | e Expo | ort     |
| Ele  | ement  | Manager |
| Exi  | t      |         |

2. The file import dialog [File Import] is displayed.

| 🙀 File Import     | <b>X</b> |
|-------------------|----------|
| Basic Sample      |          |
| (1)               | (2)      |
| Select File       | Browse   |
| Shifted Sample    |          |
| (1)               | (2)      |
| Select File       | Browse   |
| ( <mark>3)</mark> | (4)      |
| OK                | Cancel   |

- (1) Box in which the import data file name is displayed.
- (2) Button for displaying the file selection dialog.
- (3) Button for confirming input of the selected import data.
- (4) Cancel button.
- 3. Click the [Browse...] button.
- 4. The file selection dialog is displayed. Select the import data to be used, and click the [Open] button. If you want to import multiple shifted samples, please select all shifted samples to analyze.

| 🕅 Open         |                                 |
|----------------|---------------------------------|
| Look In: 📋     | doc 💽 🙆 🔝 👰                     |
| 12C-unla       | beled_Medicago_Leaf.txt         |
| 13C-labe       | led_Medicago_Leaf.bt            |
|                |                                 |
|                |                                 |
|                |                                 |
| File Name:     | 12C-unlabeled_Medicago_Leaf.txt |
| Files of Type: | Text File (*.bd)                |
|                | <u>Open</u> Cancel              |

5. When the import data has been selected, the file name of the selected import data file is displayed in the [File Import] dialog.

| File Import                     | <b>—</b> |
|---------------------------------|----------|
| Basic Sample                    |          |
| 12C-unlabeled_Medicago_Leaf.txt | Browse   |
| Shifted Sample                  |          |
| 13C-labeled_Medicago_Leaf.txt   | Browse   |
| OK Cancel                       |          |

6. Click the [OK] button to complete the input of the import file. The basic sample and shifted sample data that were imported are respectively displayed on the basic sample information tab and shifted sample information tab.

| K ShiftedIonsFinder             |   |            |               |              |                |               |             |           |          | x |
|---------------------------------|---|------------|---------------|--------------|----------------|---------------|-------------|-----------|----------|---|
| File Tool Help                  |   |            |               |              |                |               |             |           |          |   |
| Basic Sample                    |   | Basic : 12 | C-unlabeled_I | ledicago_Lea | af.txt Shifted | : 13C-labeled | _Medicago_L | eaf.txt   |          |   |
| 12C-unlabeled_Medicago_Leaf.txt | • | No.        | Ave. R.T. (   | Ave, mas     | Ave. mas       | Ave. Inten    | Pref.loniz  | Ave. MS/M | (EX-HR2) |   |
| Shifted Sample                  | 1 | 0          | 5 104595      | 124 5839     | 123 5766       | 11964 07      | [Actual +   |           | 0        |   |
| 13C-labeled Medicago Leaf.txt   |   | 1          | 5.153748      | 129.5761     | 128.5688       | 14246.18      | [Actual +   |           | 0        | 5 |
| Elament May Fold                |   | 2          | 5.156407      | 182.9851     | 181.9778       | 30174.30      | [Actual +   |           | 0        |   |
| Element Max.Fold Add Remove     |   | 3          | 5.159229      | 199.0294     | 198.0221       | 14813.03      | [Actual +   |           | 0        |   |
| C 5                             |   | 4          | 5.181392      | 133.0972     | 132.0899       | 30963.87      | [Actual +   | yes       | 1        |   |
|                                 | n | 5          | 5.183884      | 148.1162     | 147.1089       | 23520.45      | [Actual +   |           | 0        |   |
|                                 | U | 6          | 5.185717      | 147.1128     | 129.0790       | 390585.9      | [Actual +   | yes       | 1        |   |
|                                 |   | 7          | 5.187665      | 130.0863     | 129.0790       | 37127.95      | [Actual +   | yes       | 1        |   |
|                                 |   | 8          | 5.193313      | 289.1618     | 288.1545       | 3582.513      | [Actual +   |           | 3        |   |
|                                 |   | 9          | 5.234062      | 295.1498     | 294.1426       | 4822.191      | [Actual +   |           | 1        |   |
|                                 |   | 10         | 5.240654      | 309.1655     | 308.1583       | 51311.33      | [Actual +   | yes       | 2        |   |
|                                 |   | 11         | 5.241616      | 310.1689     | 309.1616       | 4371.371      | [Actual +   |           | 3        |   |
| m/z Dif                         |   | 12         | 5.251558      | 146.0812     | 145.0739       | 23205.06      | [Actual +   |           | 1        |   |
|                                 |   | 13         | 5.312194      | 166.0697     | 165.0625       | 8075.626      | [Actual +   |           | 0        |   |
| 0.005 unit ppm 0.3 01/41        |   | 14         | 5.313463      | 164.0740     | 163.0667       | 234304.0      | [Actual +   | yes       | 1        |   |
|                                 |   | 15         | 5.313858      | 165.0773     | 164.0700       | 11685.56      | [Actual +   |           | 1        | ۷ |

The basic sample information tab

| K ShiftedIonsFinder             |       |                   |              |                |               |             |           |     |
|---------------------------------|-------|-------------------|--------------|----------------|---------------|-------------|-----------|-----|
| File Tool Help                  |       |                   |              |                |               |             |           |     |
| Basic Sample                    | Basic | : 12C-unlabeled_M | ledicago_Le: | af.txt Shifted | : 13C-labeled | _Medicago_L | .eaf.txt  |     |
| 12C-uniabeled_medicago_Leai.txt | No.   | Ave. R.T. (       | Ave. mas     | Ave. mas       | Ave. Inten    | Pref.loniz  | Ave. MS/M |     |
| Shifted Sample                  | 0     | 5.148228          | 152.9975     | 151.9902       | 724.1895      | [Actual +   |           | A I |
| 13C-labeled_Medicago_Leaf.txt   | 1     | 5.158530          | 132.0036     | 130.9963       | 22403.65      | [Actual +   |           |     |
| Element Max Fold                | 2     | 5.173913          | 179.0703     | 178.0630       | 18613.77      | [Actual +   |           |     |
| Add Remove                      | 3     | 5.185799          | 153.1329     | 135.0990       | 287067.5      | [Actual +   | yes       |     |
| C 5                             | 4     | 5.186463          | 136.1064     | 135.0991       | 22461.09      | [Actual +   |           |     |
| T III                           | 5     | 5.187222          | 152.1296     | 151.1223       | 55886.37      | [Actual +   | yes       |     |
|                                 | 6     | 5.212068          | 163.1328     | 162.12562      | 8893.542      | [Actual +   |           |     |
|                                 | 7     | 5.240314          | 321.2058     | 320.1985       | 5143.968      | [Actual +   |           |     |
|                                 | 8     | 5.262686          | 136.0943     | 135.0870       | 5944.791      | [Actual +   |           |     |
|                                 | 9     | 5.3108137         | 169.0907     | 168.0835       | 40845.75      | [Actual +   |           |     |
|                                 | 10    | 5.311773          | 170.0941     | 169.0868       | 256975.3      | [Actual +   | yes       |     |
| []                              | 11    | 5.312288          | 172.0899     | 171.0826       | 10617.23      | [Actual +   |           |     |
| m/z Dif                         | 12    | 5.312499          | 106.0684     | 105.0611       | 43289.72      | [Actual +   | yes       |     |
| START                           | 13    | 5.338829          | 258.8994     | 189.9047       | 10540.83      | [Actual +   |           | V   |
|                                 | Impor | tData             |              |                |               |             |           |     |

The shifted sample information tab

#### <Management of Element Data>

The element data can be customized as needed. In this section, we describe how element data are edited, added, and deleted.

#### - Editing Element Data -

Element data information is managed in a file called "atom.txt" in the [config] folder in the installation folder. Although you can edit "atom.txt" directly, you can also edit it by using Element Manager.

1. From the [File] menu, select [Element Manager].

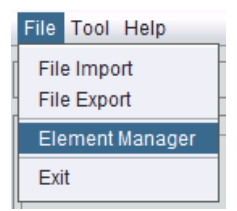

2. The element data management dialog [Element Manager] is displayed.

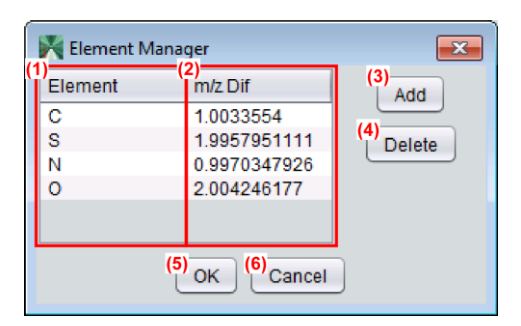

- (1) Column that displays the element names of the element data.
- (2) Column that displays the mass differences of the element data.
- (3) Button for adding element data.
- (4) Button for deleting element data.
- (5) Button for confirming and saving edited contents.
- (6) Cancel button.
- 3. To edit a cell of the element data, double click it.

| 🕅 Element | Manager      | <b>—</b> |
|-----------|--------------|----------|
| Element   | m/z Dif      | Add      |
| С         | 1.0033554    |          |
| S         | 1.9957951111 | Delete   |
| N         | 0.9970347926 |          |
| 0         | 2.004246177  |          |
|           |              |          |
|           | OK Cancel    |          |

4. After editing, press the Enter key on the keyboard to confirm, and click the [OK] button to save the edited contents. Please note that if the same element name already exists, the edited contents will not be accepted.

# - Adding Element Data -

- 1. From the [File] menu, select [Element Manager].
- 2. The element data management dialog [Element Manager] is displayed.
- 3. Click the [Add] button to display the dialog for adding new element data [Add Element Data].

| 🕅 Add Element Data |
|--------------------|
| Element :          |
| m/z Dif :          |
| OK Cancel          |

4. Enter the data to be added, and click the [OK] button to update the [Element Manager] table information. Please note that if the same element name already exists, the edited contents will not be accepted.

| 🕅 Add Elemen | 🕅 Ele       | ement M | anager | ×            |        |
|--------------|-------------|---------|--------|--------------|--------|
| Element :    | Glucose     | Elem    | nent   | m/z Dif      | Add    |
|              |             |         |        | 1.0033554    |        |
| m/z Dif :    | 162.0528234 |         |        | 1.9957951111 | Delete |
|              |             | N       |        | 0.9970347926 |        |
|              | OK Cancel   |         |        | 2.004246177  |        |
| OK           |             |         |        | 162.0528234  |        |
|              |             |         |        |              |        |
|              |             |         |        | OK Cancel    |        |

5. Click the [OK] button in the [Element Manager] dialog to confirm and save the edited contents.

# - Deleting Element Data -

- 1. From the [File] menu, select [Element Manager].
- 2. The element data management dialog [Element Manager] is displayed.
- 3. Select the item to be deleted, and click the [Delete] button.

| Element | m/z Dif      | Add       |
|---------|--------------|-----------|
| С       | 1.0033554    |           |
| S       | 1.9957951111 | Delete    |
| N       | 0.9970347926 | $\square$ |
| 0       | 2.004246177  |           |
| Glucose | 162.0528234  |           |
|         |              |           |

4. A dialog to confirm deletion is displayed.

| Delete | <b>—</b>                              |
|--------|---------------------------------------|
| ?      | Delete Data :<br>Glucose, 162.0528234 |
|        | Yes No                                |

5. Click the [Yes] button to update the [Element Manager] table information.

| 📉 Element M | anager       | ×      |
|-------------|--------------|--------|
| Element     | m/z Dif      | bbA    |
| С           | 1.0033554    |        |
| S           | 1.9957951111 | Delete |
| N           | 0.9970347926 |        |
| 0           | 2.004246177  |        |
|             |              |        |
|             |              | _      |
|             | OK Cancel    | J      |

6. Click the [OK] button in the [Element Manager] dialog to confirm and save the edited contents.

#### <Search Conditions Setup>

In this section, we describe how to set the values of the element data, multiple, m/z Dif, and RT Dif. When you want to use multi-element data for the search, click the [Add] button to increase the selection menu for setting the element data and the multiple.

#### - Setting the Element Data -

Select any element from the [Element] selection menu on the search conditions setup panel. "C" is set as the default.

| Г | Shifted Sample |                  |   |            |
|---|----------------|------------------|---|------------|
|   | 13C-labeled_M  | edicago_Leaf.txt |   |            |
|   | Element        | Max.Fold         |   | Add Remove |
| l | C              | 5                | 4 |            |
| l | С              |                  | P |            |
|   | S              |                  | Y |            |
|   | N              |                  |   |            |
|   | 0              |                  |   |            |

#### - Setting the Max.Fold -

In the search conditions setup panel, enter any value in the [Max. Fold] box. Integer values from zero to the value set as the multiple are used in calculating  $Mass_{hyp}$  in the direction of addition. It is set to "5" by default, but an appropriate value must be entered depending on the selected element, assuming that the number of that element can be incorporated. We recommend that you use a certain degree of margin when setting a numeric value. After editing, press the Enter key on the keyboard to confirm and save the edited contents.

| Shifted Sample | )                 |            |
|----------------|-------------------|------------|
| 13C-labeled_N  | ledicago_Leaf.txt |            |
| Element        | Max.Fold          | Add Remove |
| С              | 5                 |            |
|                |                   |            |

#### - Setting the m/z Dif -

In the search conditions setup panel, enter any value in the [m/z Dif] box. It is set to "0.005 unit" by default, but an appropriate value must be entered depending on analysis conditions, such as the performance of the mass spectrometer. Additionally, the units (unit or ppm) can be changed by clicking the [unit] or [ppm] button.

| m/z Dif |      |     |
|---------|------|-----|
| 0.005   | unit | ppm |
|         |      |     |

# - Setting the RT Dif -

In the search conditions setup panel, enter any value in the [RT Dif] box. It is set to "0.3" by default, but an appropriate value must be entered depending on analysis conditions, such as the chromatography conditions.

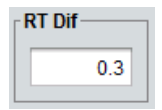

#### <Search Execution and Search Results Format>

In this section, we describe how the search is executed and how to read the search results.

#### - Search Execution Method -

After the required setup is complete, start the search process by clicking the [Start] button in the search conditions setup panel. When the process is started, a dialog that shows the state of progress is displayed.

| Start | xt | Shifted : Shoot_13C_labeling.txt | 33.01 % |  |
|-------|----|----------------------------------|---------|--|
|       |    |                                  |         |  |

When the process is finished, the search results are displayed on the [Output] tab of the data display tab panel. The flow of the search, including setup and related functions performed up to this point, is shown below.

```
Importing of import data

↓

Selection of element data

↓

Setting Max.Fold

↓

Setting m/z Dif

↓

Setting RT Dif

↓

Start of search by clicking the [Start] button

↓

Display of search results data on [result: the name of selected element data] tab of data display tab

panel
```

#### - Search Results Format -

Peaks that match the search conditions are associated with both the basic and the shifted sample. These peaks are displayed in the search results; the order of the displayed data is 1) basic sample; 2) associated information; and 3) shifted sample from left to right. Associated information is as follows.

| Lag(times):         | Value of multiple of the search hit.                                                      |
|---------------------|-------------------------------------------------------------------------------------------|
| RT Difference:      | Difference in elution time of the peak of the basic sample and the peak of the            |
|                     | shifted sample. Units are minutes (min).                                                  |
| m/z Difference (u): | Difference in the $m/z$ value of the peak of the shifted sample and Mass <sub>hyp</sub> . |
|                     | Units are unified atomic mass units (u).                                                  |

m/z Difference (ppm): Difference in the m/z value of the peak of the shifted sample and Mass<sub>hyp</sub>. Units are ppm.

| 4 million of the                        |        |               |             |           |            |             |           |             |         |             |             |            |                |             |           |           |           |                |            |
|-----------------------------------------|--------|---------------|-------------|-----------|------------|-------------|-----------|-------------|---------|-------------|-------------|------------|----------------|-------------|-----------|-----------|-----------|----------------|------------|
| File Tool Help                          |        |               |             |           |            |             |           |             |         |             |             |            |                |             |           |           |           |                |            |
| Basic Sample                            | Basic: | 12C-unlabeled | Medicago_Le | aftit SP  | 2-labele   | 1 Medicago  | Leaton    |             |         | - 12        | 21          |            |                |             |           | (3)       |           |                |            |
| 12C-unlabeled_Medicago_Leaftst          | -      |               |             |           | •/         |             |           | 1 March 199 |         |             | -/          |            | -              |             |           | _(0)      | 1         | 10/00/00/00/00 |            |
| Philled Parcels                         | No.    | Ave. R.T. (   | Ave. mas    | Ave. mas. | Ave, Inten | Pretioniz_  | Ave. MS/M | [EX+HR2]    | C:Lag0. | RT Offere_  | m/z Offer   | mzOffer_   | NO.            | Ave. R.T. ( | Ave mas   | Ave. mas_ | Ave inten | Prefioniz.     | Ave. MS/M. |
| sinter sample                           | 2      | 5.156407      | 182.9851    | 181.9778  | 30174.30   | [Actual +   |           | 0           | 0       | 0.4434386   | -0.0000106  | -0.0579282 | 82             | 5.599845    | 182.9851  | 181.9778  | 20583.35  | (Actual +      |            |
| 13C-labeled_Medicago_Leaf.td            | 3      | 5.159229      | 199.0294    | 198.0221  | 14813.03   | lactual •   |           | 0           | 0       | 0.4308520   | -0.0000204  | -0.1024974 | $\overline{n}$ | 5.590081    | 199.0294  | 198.0221  | 8585.570  | (Actual •      |            |
| Element Max.Fold Add. Remove            |        | 5.183884      | 148,1162    | 147,1089  | 23520.45   | Lectual +   |           | 0           | 5       | 0.0019145   | -0.0000564  | -0.3683073 | 3              | 5.185799.   | 153 1329  | 135.0990  | 28/06/.5  | (Actual +      | yes        |
| C 5 4                                   |        | 6 106717      | 147 1120    | 100 0700  | 200605.0   | TANON +     | 100.0     | 1           | 6       | 0.0016050   | 0.00000114  | 0.0740261  | 6              | 5 107222    | 152 1226  | 161 1922  | 56006 37  | (Americal +    | 100        |
| 1                                       | 13     | 5 312194      | 155 0597    | 185 0825  | 8075 628   | Lactural +  | 140       | 0           | 2       | 0.8651026   | 0.0004243   | 2 59 39424 | 108            | 6 177299    | 168.0780  | 167.0696  | 29459 27  | (Artual +      | 1940       |
|                                         | 13     | 5.312194      | 166,0697    | 165.0625  | 8075.626   | FActual +   |           | 0           | 3       | 0.8683140   | 0.0003992   | 2.3610146  | 199            | 6.180508    | 169.0802. | 168.0729  | 394098.2  | (Actual +      | ves        |
|                                         | 14     | 5.313463      | 164.0740    | 163.0667  | 234304.0   | [Actual +   | 185       | 1           | 5       | -0.0026501  | -0.0000090  | -0.0532258 | 9              | 5.3108137   | 169.0907  | 168.0835  | 40845 75  | (Actual +      | 2006       |
|                                         | 15     | 5.313858      | 165.0773    | 164.0700  | 11685.58   | [Actual +   |           | 1           | 4       | -0.0030452  | 0.0000141   | 0.0833872  | 9              | 5.3108137   | 169.0907  | 168.0835  | 40845.75  | (Actual +      | _          |
|                                         | 15     | 5.313858      | 165.0773    | 164.0700  | 11685.56   | [Adual +    |           | 1           | 5       | -0.0020854  | 0.0000082   | 0.0482086  | 10             | 5.311773.   | 170.0941  | 169.0868  | 256975.3  | (Actual +      | yes        |
|                                         | 16     | 5.334600      | 258.8993    | 257.8921  | 10690.98   | [Adual + _  |           | 0           | 0       | 0.0042289   | 0.0000201   | 0.0776363  | 13             | 5.338829    | 258.8994  | 189 9047  | 10540.83  | (Actual +      | _          |
|                                         | 17     | 5.352551      | 140.0108    | 139.0036  | 48046.094  | [Actual +   |           | 0           | 4       | -0.0050791  | 0.0000098   | 0.0680441  | 15             | 5.347472_   | 144.0243  | 143.0170  | 41888.29  | (Actual +      |            |
|                                         | 17     | 5.352551      | 140.0108    | 139.0036  | 48046.094  | [Actual +   |           | 0           | 0       | 0.5256087   | -0.0001257  | -0.8977873 | 131            | 5.878160.   | 140.0107  | 139.0034  | 39031.02  | (Actual +      | _          |
|                                         | 21     | 5.357708      | 100.9506    | 105,9433  | 120020.04  | Inclual +   |           | 0           | 0       | -0.0062370  | 0.0000019   | 0.0772204  | 10             | 5.3514/1_   | 100 9505  | 100.9433  | 2692.940  | (Actual +      |            |
|                                         | 22     | 5 367058      | 100.0110    | 180 2046  | 1200511    | Tartual +   |           | 0           | 0       | -0.0001613  | 0.0000160   | 0.0939093  | 18             | 5 350706    | 100 01 10 | 189 0047  | 70583.72  | (Arthiol A     | _          |
|                                         | 23     | 6.348979      | 274 8732    | 205.8785  | 128745 3   | lactual +   |           | 0           | 0       | -0.0050405  | 0.0000131   | 0.0476583  | 20             | 6 362830    | 274 8732  | 205 9785  | 71409.68  | (Actual +      | _          |
|                                         | 24     | 5.369631      | 276.8713    | 207.8766  | 25563 33.  | IActual +   |           | 0           | 0       | -0.0094675  | 0.0000089   | 0.0321449  | 19             | 5.360163    | 276.8713. | 207.8766. | 14056.64  | (Actual +      |            |
|                                         | 25     | 5.373326      | 358.8345    | 289.8398  | 71864.28   | [Adual +    |           | 0           | 0       | -0.0084054  | -0.0000098  | -0.0273106 | 23             | 5.384920    | 358.8345  | 289 8398  | 39070.28  | (Actual +      |            |
|                                         | 26     | 5.375187      | 444.7940    | 375.7993  | 22381.14   | [Actual + _ |           | 0           | 0       | -0.0097399  | -0.0000958  | -0.2176288 | 24             | 5.365447_   | 444.7939  | 443.7866  | 9381.185  | (Actual +      |            |
|                                         | 27     | 5.375724_     | 350.8326    | 291.8379  | 19046.75   | [Actual +   |           | 0           | 0       | -0.0117522  | -0.0000160  | -0.0443419 | 22             | 5.363962    | 360.8326  | 291.8379_ | 9389.707  | (Actual +      | _          |
|                                         | 28     | 5.377092      | 442,7958    | 373.8011  | 61507.44   | [Actual +   |           | 0           | 0       | -0.0083987  | -0.0000316  | -0.0713547 | 26             | 5.368694    | 442,7958  | 373.8011_ | 31189.17  | (Actual +      |            |
|                                         | 29     | 5.379739      | 156.0767    | 155.0095  | 88742.84   | [Actual +   |           | 1           | 5       | -0.0116261  | -0.0000035  | -0.0217265 | 25             | 5.368113    | 161.0935  | 160.0852  | 25468.41  | (Actual +      |            |
|                                         | 30     | 5.381050      | 526.7571    | 525.7498  | 60002.39   | Actual +    |           | 1           | 0       | -0.0089971  | 0.0000050   | 0.0094920  | 28             | 5.372053    | 526.7571  | 457,7624_ | 28494.09  | (Actual + _    | _          |
|                                         | 31     | 5.381969      | 610.7184    | 541.7237  | 33829.71   | [Actual +   |           | 0           | 0       | -0.0099076  | 0.0000402   | 0.0658241  | 29             | 5.372061    | 610.7184  | 541.7237  | 15/56.57  | (Actual +      |            |
|                                         | 32     | 5.38.3094     | 528.7551    | 459.7004  | 230/4.43   | Indian .    |           | 1           | 0       | -0.0140332  | 0.0000401   | 0.0750385  | 21             | 5.309800.   | 528.7552  | 409.7000. | 11806.93  | (Actual *      | _          |
|                                         | 40     | 5.394936      | 208.1050    | 206.0077  | 1093163    | (ACIUM +    | 100.0     | 0           | 0       | -0.0118465  | -0.00000057 | -0.0212580 | 40             | 5.363660    | 200.1000  | 200.0377_ | 13032.03  | (ACIDS) .      | 1000       |
|                                         | 53     | 5 398771      | 124 9226    | 123 0163  | 289437.0   | IActual +   | VPS       | 0           | 0       | 0.0171119   | -0.0000032  | -0.0256158 | 37             | 5 381659    | 124 92256 | 123 9153  | 141951.9  | (Actual +      | Ves        |
|                                         | 54     | 5 399768      | 207 8892    | 206 6819  | 14031 93   | TActual +   |           | 0           | 0       | -0.0193367  | -0.0000100  | -0.0481025 | 33             | 5 380431    | 207 8892  | 206 8819  | 5318 689  | (Actual +      | -          |
|                                         | 56     | 5.400091      | 294 8434    | 293.8361  | 20420 30   | IActual +   |           | 0           | 0       | -0.0169820  | -0.0000450  | -0 1526234 | 41             | 5.383109    | 294 8433  | 293.8350  | 7912.107  | (Actual +      |            |
|                                         | 58     | 5.400828      | 206.8858    | 205.8785  | 754015.37  | [Actual +   | yes       | 0           | 1       | -0.0203974  | 0.0000306   | 0.1471938  | 33             | 5.380431    | 207.8892  | 206.8819  | 5318.689  | (Actual +      |            |
|                                         | 58     | 5.400828      | 206.8858    | 205.8785  | 754015.37  | (Actual +   | yes       | 0           | 0       | -0.0192521  | 0.0000047   | 0.0227178  | 34             | 5.381576.   | 206 8858  | 205.8785  | 346922.3  | (Actual +      | Yes        |
|                                         | 50     | 5.400896      | 208.8840    | 207.8767  | 156812.2   | [Actual +   |           | 0           | 0       | -0.0188404  | -0.0000180  | -0.0861722 | 38             | 5.382056    | 208.8840  | 207.8767  | 71067.78  | (Actual +      |            |
|                                         | 61     | 5,401603      | 201.0887    | 200.0815  | 27165.30   | [Actual +   |           | 2           | 0       | -0.0200246  | -0.0000061  | -0.0303349 | 35             | 5.381579    | 201.0857  | 200.0815  | 25919.26  | [Actual +      |            |
|                                         | 62     | 5.401700      | 290.8471    | 289.8398  | 715810.9   | [Actual +   | yes       | 0           | 0       | -0.0181236  | -0.0000049  | -0.0168473 | 43             | 5.383576    | 290.8471  | 289.8398. | 305776.6  | (Actual +      | yes        |
|                                         | 63     | 5.401897      | 292.8453    | 291.8380  | 198699.8   | [Actual +   | yes       | 0           | 0       | -0.0186129  | -0.0000175  | -0.0597585 | 42             | 5.383284    | 292.8452  | 291.8380  | 83455.65  | (Actual +      | _          |
|                                         | 08     | 5.402253      | 460.7678    | 459.7606  | 80075.58   | Adual +     |           | 1           | 0       | -0.0142170  | -0.0000712  | -0.1545247 | 50             | 5.388036    | 480.7678  | 459.7605  | 29/53.92  | (Actual +      |            |
|                                         | 50     | 5.402000      | 275 2046    | 275 7003  | 55022.25   | Elichual +  |           | 0           |         | 0.0133270   | 0.00000152  | 0.1400000  | 20             | 5 202416    | 176 0055  | 275 7002  | 21410.72  | (Actual +      |            |
|                                         | 75     | 5.403967      | 625 5924    | 625 6851  | 8052452    | lactual +   |           | 0           | 0       | -0.01/25/49 | -0.0000101  | -0.0161164 | 47             | 5 387702    | 626 /0924 | 625 6851  | 27683.50  | (Actual +      | _          |
|                                         | 73     | 5.404360      | 542,7309    | 541,7237  | 1933444    | (Actual +   | ves       | 0           | 0       | -0.0164128  | 0.0000544   | 0.1196592  | 49             | 5.387947    | 542,7310  | 541 7237  | 66580.34  | (Actual +      |            |
|                                         | 74     | 5.404453      | 628.6904    | 627.6831  | 42003.00   | FActual +   |           | 0           | 0       | -0.0158817  | -0.0000907  | -0.1442681 | 62             | 5.388592    | 628 6903  | 627.68308 | 13537.18  | (Actual +      | _          |
|                                         | 75     | 5.404456      | 458.7697    | 457.7825  | 197826.7   | [Actual +   |           | 0           | 0       | -0.0172706  | -0.0000310  | -0.0675720 | 45             | 5.307177_   | 459.7697  | 457.7624  | 73539.25  | (Actual +      |            |
|                                         | 76     | 5.404805      | 374.8084    | 373.8011  | 159455.8   | [Adual +    |           | 0           | 0       | -0.0195092  | -0.0000063  | -0.0168086 | 44             | 5.385296    | 374.8084  | 373.8011  | 50115.07_ | (Actual +      | -          |
|                                         | n      | 5.405089      | 544.7291    | 543.7218  | 91483.19   | [Adual +    |           | 0           | 0       | -0.0170049  | -0.0000382  | -0.0701266 | 51             | 5.388084    | 544 7290  | 543.7217_ | 32598.59  | (Actual +      |            |
|                                         | 78     | 5.405099      | 796.5134    | 795.6061  | 34235.68   | Actual +    |           | 19          | 0       | -0.0150907  | -0.0000041  | -0.0051468 | 57             | 5.390009    | 796.6134  | 795.6081. | 7938.494  | (Actual +      | _          |
|                                         | 80     | 5.406607      | 710.6537    | 709.6464  | 62278.40   | [Actual +   |           | 4           | 0       | -0.0194061  | 0.0000593   | 0.0834443  | 46             | 5.387201.   | 710.6538  | 709.6465  | 18279.52  | (Actual +      |            |
|                                         | 81     | 5.406543      | 794.6153    | /93.5080  | 43497.85   | Indual +    |           | 15          | 0       | -0.0187302  | -0.0000153  | -0.0205131 | 48             | 5.387913.   | /94.6153  | /93.6090_ | 12106.65  | (Actual +      | -          |
|                                         | 62     | 5.400058      | 402.7000    | 401.7087  | 12440.04   | Inclual +   |           | 40          |         | -0.0173810  | -0.0000732  | -0.1081793 | 04             | 0.369277    | 402 7059  | 401.7687  | 0330.7097 | (versal +      | _          |
|                                         | 54     | 5.408231      | 878.5767    | ZAR 644"  | 28868.42   | [ACU24 +    |           | 49          | 0       | -0.0190440  | -0.0000244  | 0.0277722  | 53             | 5.389187    | 249.05107 | 241.0445  | F015.449  | ACTURE + _     |            |
|                                         | 60     | 5.419736      | 997 1166    | 926 s083  | 10667 10   | Lactural +  |           | 1           | 0       | 0.2305071   | 0.0000523   | 0.0733879  | 95             | 5.660240    | 007 1163  | 226 1000  | 11104.35  | (Actual +      | _          |
|                                         | 100    | 5.477064      | 175 1190    | 174 1114  | 172740.9   | factual +   | VEC       | 1           | 5       | -0.01172+7  | 0.00006452  | 0.2187240  | 63             | 5.465224    | 180 1357  | 179 1294  | 20915.44  | (Artual +      |            |
| 1999 1997 1997 1997 1997 1997 1997 1997 | 102    | 5.438490      | 180.0866    | 179.0793  | 4780190    | lactual +   | 100       | 1           | 6       | 0.8031400   | 0.0000439   | 0.2371647  | 261            | 0 201630    | 185 1034  | 167.0696  | 101268.9  | IActual +      | _          |
| m/z Dif                                 | 110    | 5.580061      | 146.0812    | 145.0739  | 20244 77   | [Adual +    |           | 1           | 5       | 0.7058913   | -0.0000915  | -0.6055672 | 284            | 6 285952    | 151.0979  | 150.0905  | 17918.44  | [Actual +      |            |
| PTADT.                                  | 445    | E COODDEC     | 122 5026    | +20.0062  | 0040 410   | These and a |           | 0           | 0       | 0.4405525   | 0.0000500   | 0.0006796  | 1              | E 469520    | 122.0022  | *20.0082  | 29 60460  | This area      |            |

- (1) Column that displays the information of the basic sample that was hit in the search. If there are multiple hits, the same information is displayed in different rows, since a row is created for each hit.
- (2) Column that displays associated information.
- (3) Column that displays the information of the shifted sample that was hit in the search.

#### <Join the search result>

The "Join" function combines into a table the multiple search results in which the same basic sample is used. Thus, you can check multiple search results simultaneously. Moreover, the output file of previous search results and the current search result can be joined. In this section, we describe how to join the search results.

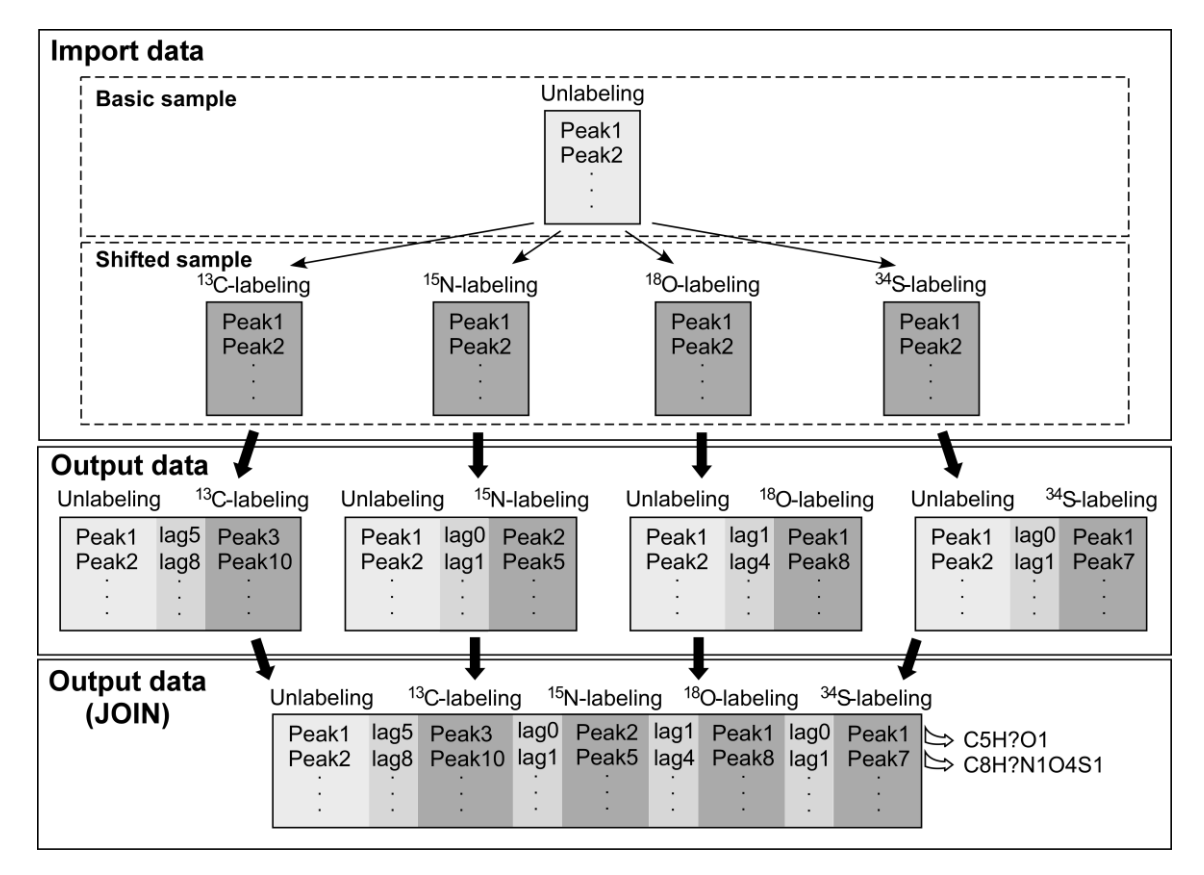

Overview of "Join" function

1. From the [Tool] menu, select [Join Files].

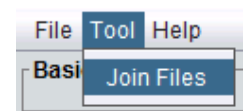

2. The join dialog [Join] is displayed.

| Basic Sa         | mpe                           |        |
|------------------|-------------------------------|--------|
| 12C-u            | nlabeled_Medicago_Leaf.txt    | Browse |
|                  | Result Data List              |        |
|                  | [C] 13C-labeled_Medicago_Leaf | .txt   |
| 🕅 Join           |                               |        |
| Basic Sampe      |                               |        |
| (1) Select File  | (2)<br>Browse                 |        |
| Result Data List |                               |        |
| (3)              |                               |        |
|                  |                               |        |
|                  | (4)<br>Reset                  |        |
|                  |                               |        |
|                  |                               |        |
|                  |                               |        |
| Add File List    |                               |        |
| (5)              |                               |        |
|                  | (6)                           |        |
|                  |                               |        |
|                  | (7)<br>Remove                 |        |
|                  |                               |        |
|                  |                               |        |
| (8)<br>OK        | (9) Cancel                    |        |

(1) Box in which the common basic sample name used for joining is displayed.

\*If the basic sample has already been imported for search, this name is displayed.

- (2) Button for displaying the file selection dialog.
- (3) Space where the file names of the search result are displayed.\*If the search is not performed, no file name is displayed.
- (4) Button for resetting the selected search results.
- (5) Space where the file names of the selected search results that were processed previously are displayed.

\*The files selected here should be prepared as a text file (tab-delimited format) in advance.

- (6) Button for displaying the file selection dialog.
- (7) Button for removing the selected search results from (5).
- (8) Button for joining all selected (blue highlight) search results.
- (9) Cancel button.
- 3. Click the [Browse...] button to select the basic sample. If there is already a basic sample in the box, skip this and the next steps.
- 4. The file selection dialog is displayed. Select the import data to be used, and click the [Open] button.

| 📉 Open               |                  |
|----------------------|------------------|
| Look <u>i</u> n: 👔 1 | 1.1.5.2 💽 🕋 💼 👰  |
| Config               |                  |
| adoc 🚞               |                  |
| img                  |                  |
| lib                  |                  |
|                      |                  |
|                      |                  |
| File <u>N</u> ame:   |                  |
| Files of Type:       | Text File (*.bd) |
|                      |                  |
|                      | Qpen Cancel      |

- 5. Click the [Add] button to select the search results that were prepared previously as needed. If you do not need these search results, skip this and the next steps.
- 6. The file selection dialog is displayed. Select the search results to be used, and click the [Open] button.

| M Open                 |                   |                    |
|------------------------|-------------------|--------------------|
| Look <u>I</u> n: 🗎     | 1.1.5.2           |                    |
| Config                 |                   |                    |
| File <u>N</u> ame:     |                   |                    |
| Files of <u>T</u> ype: | (Text File (*.bt) | ▼                  |
|                        |                   | <u>Open</u> Cancel |

7. After selecting all the files that you want to join, click the [OK] button to start the join process.

#### <Output of Search Results >

In this section, we describe how to output search results. The output file is in Excel format (.xlsx) or text format (.txt). Output information is as follows.

| SettingData:                         | The name of import data and search conditions  |
|--------------------------------------|------------------------------------------------|
| BasicSample:                         | The peak list of import data for BasicSample   |
| (No <sup>*1</sup> )_ImportData:      | The peak list of import data for ShiftedSample |
| $(No^{*1})_{result} (Element^{*2}):$ | The Search results                             |

\*<sup>1</sup>: The number of imported files

\*<sup>2</sup>: The name of selected Elements

# - Output as Excel Format -

1. From the [File] menu, select [Export].

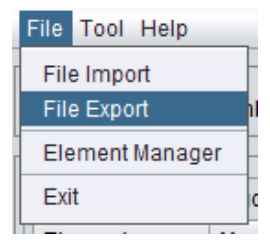

2. A dialog to select export file type is displayed. Select [Excel File] and click the [OK] button.

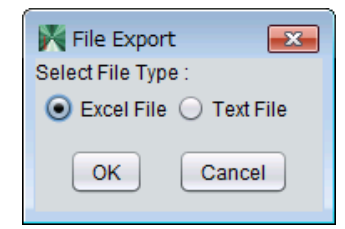

3. The file selection dialog is displayed. After entering the output file name, click the [Save] button to output the search results file. The output information is recorded in each tab in an Excel file.

| 🕌 Save                 |         | ×           |
|------------------------|---------|-------------|
| Look <u>I</u> n: 🗎     | 1.1.5.2 |             |
| 📄 config               |         |             |
| doc 📄                  |         |             |
| img                    |         |             |
| ID                     | .+      |             |
| iaunch.ba              | 1       |             |
|                        |         |             |
| File Name:             |         |             |
| 1 no <u>r.</u> anno.   |         |             |
| Files of <u>T</u> ype: |         | •           |
|                        |         | Save Cancel |

# - Output as Text Format -

1. From the [File] menu, select [Export].

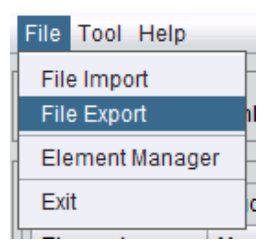

2. A dialog to select export file type is displayed. Select [Text File] and click the [OK] button.

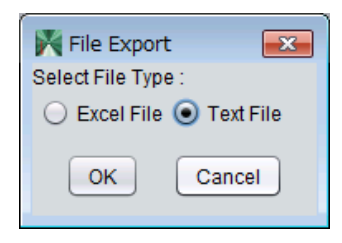

3. The file selection dialog is displayed. After selecting the folder name, click the [Save] button to output the search results file. The output information is recorded as text files in the folder.

| 🛓 Save                 |         |   |              | ×      |
|------------------------|---------|---|--------------|--------|
| Look <u>I</u> n: 👔 1   | 1.1.5.2 | • |              |        |
| Config                 |         |   |              |        |
| doc 🦳                  |         |   |              |        |
| img                    |         |   |              |        |
| lib                    |         |   |              |        |
| launch.bat             |         |   |              |        |
|                        |         |   |              |        |
| File Neme:             |         |   |              |        |
| File <u>N</u> ame.     |         |   |              |        |
| Files of <u>T</u> ype: |         |   |              | •      |
|                        |         |   | <u>S</u> ave | Cancel |

## <Terms of Use>

- 1. This application software will be used for research purposes only. It is available for commercial use at a cost to be negotiated with Kazusa DNA Research Institute (referred to as "the Institute" hereinafter) on a case-by-case basis. Partial rights may be requested.
- 2. This application software will be used only by the laboratory of the requester, and will not be transferred to a third party.
- 3. Modifying, translating, reverse engineering, reverse compiling, or reverse assembling this application software is prohibited.
- 4. When publishing research results obtained by using this application software, it will be clearly noted that the application software provided by this Institute was used.
- 5. This application software is provided free of charge, and the Institute makes no guarantees regarding its performance. Furthermore, the Institute is not in any way responsible for damages incurred due to either the use of or the inability to use this application software.